# **Patient Booking Website**

This presentation includes the following topics. Please select a section below to continue.

- Key feature of the patient booking website
- Logging in
- Booking an appointment
- Changing an appointment
- Cancelling an appointment
- What if...'No appointments are available'?
- Cancelling a referral

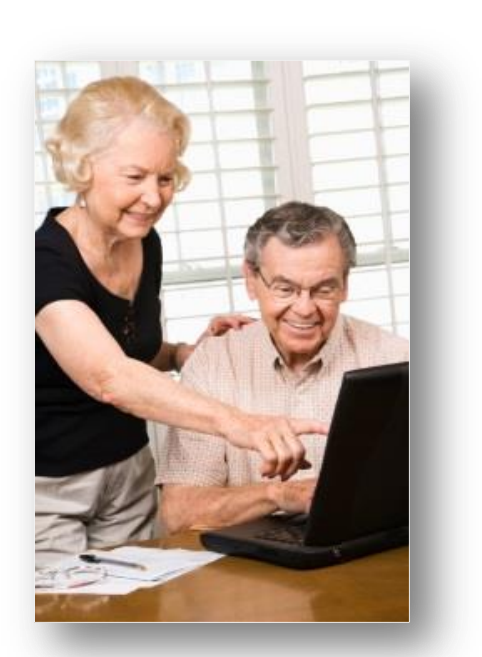

# Key features of the Patient Booking Website

- The Patient Booking Website is known as the NHS e-Referral Service
- It is available 24 hours a day, 365 days a year
- It is a secure booking website, that meets national and international standards for holding and transferring information electronically.
- You can make, change, or cancel your appointments
- Allows you to change your password
- Select alternative language support
- Lets you increase the font size on the screen
- Has a Help function to support patients

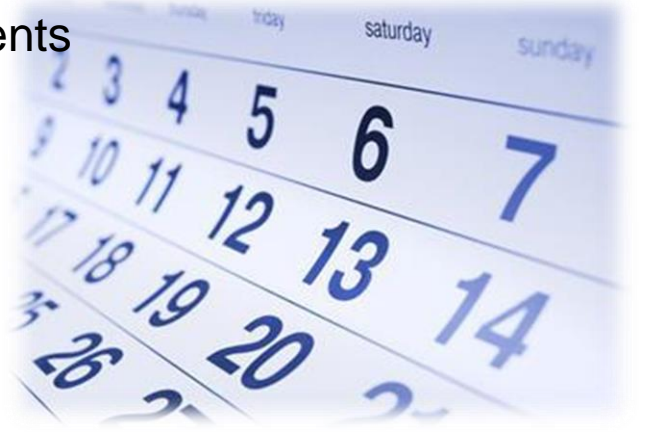

Return to menu

Next

# Logging into the Patient Booking Website

| Home About Contact                 | Tools   Video   NHS e-                                     | Referral Communities IPS | E        | Translate Log in or create an account<br>From the<br>www.nhs.uk/referrals page                         |
|------------------------------------|------------------------------------------------------------|--------------------------|----------|----------------------------------------------------------------------------------------------------|
| Health A-Z                         | Live Well                                                  | Care and support         | Health n | select the 'BOOK ONLINE                                                                                |
| You are here: <u>Choice in the</u> | <u>NHS</u> / <u>Your choices</u> / NF<br><b>nt booking</b> | HS e-Referral            |          | NOW DUTION.<br>(Please note that all names and<br>details used in this presentation are<br>fictitious) |

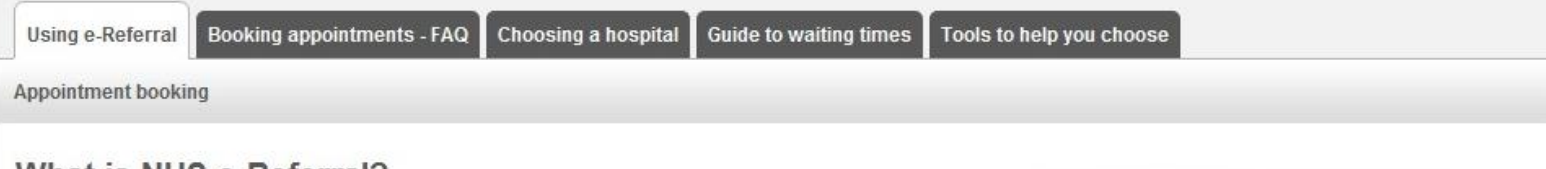

#### What is NHS e-Referral?

If you have been referred by your GP for an appointment with a healthcare provider, you may be able to book your appointment with NHS e-Referral. Most services are available via NHS e-Referral. You can choose the date and time of your appointment and your GP may be able to book your appointment there and then.

However, you have the right to think about your choices, compare different options and book your appointment at a later stage. If so, you'll be given an appointment request letter, which includes your unique booking reference number, NHS Number and a list of hospitals or clinics to choose from. In addition you'll be given a password, which allows you to book your appointment via NHS e-Referral either over the phone using The Appointments Line 0345 6088888 or log in to NHS e-Referral online.

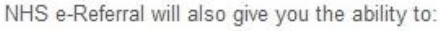

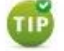

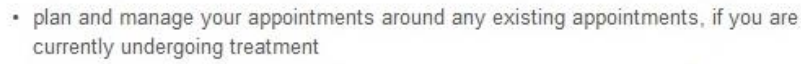

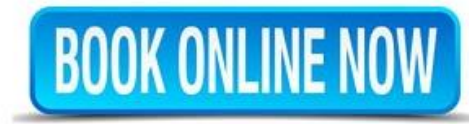

#### NHS staff

NHS e-Referral reports and guidance for NHS/IS Staff can be found on the HSCIC website

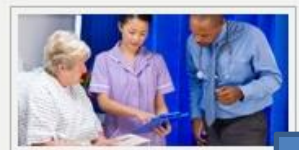

Next

#### Choosing a hospital

You can now choose where you go for tests or treatment when referred by your GP.

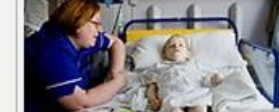

**Return** to menu

# Logging into the Patient Booking Website

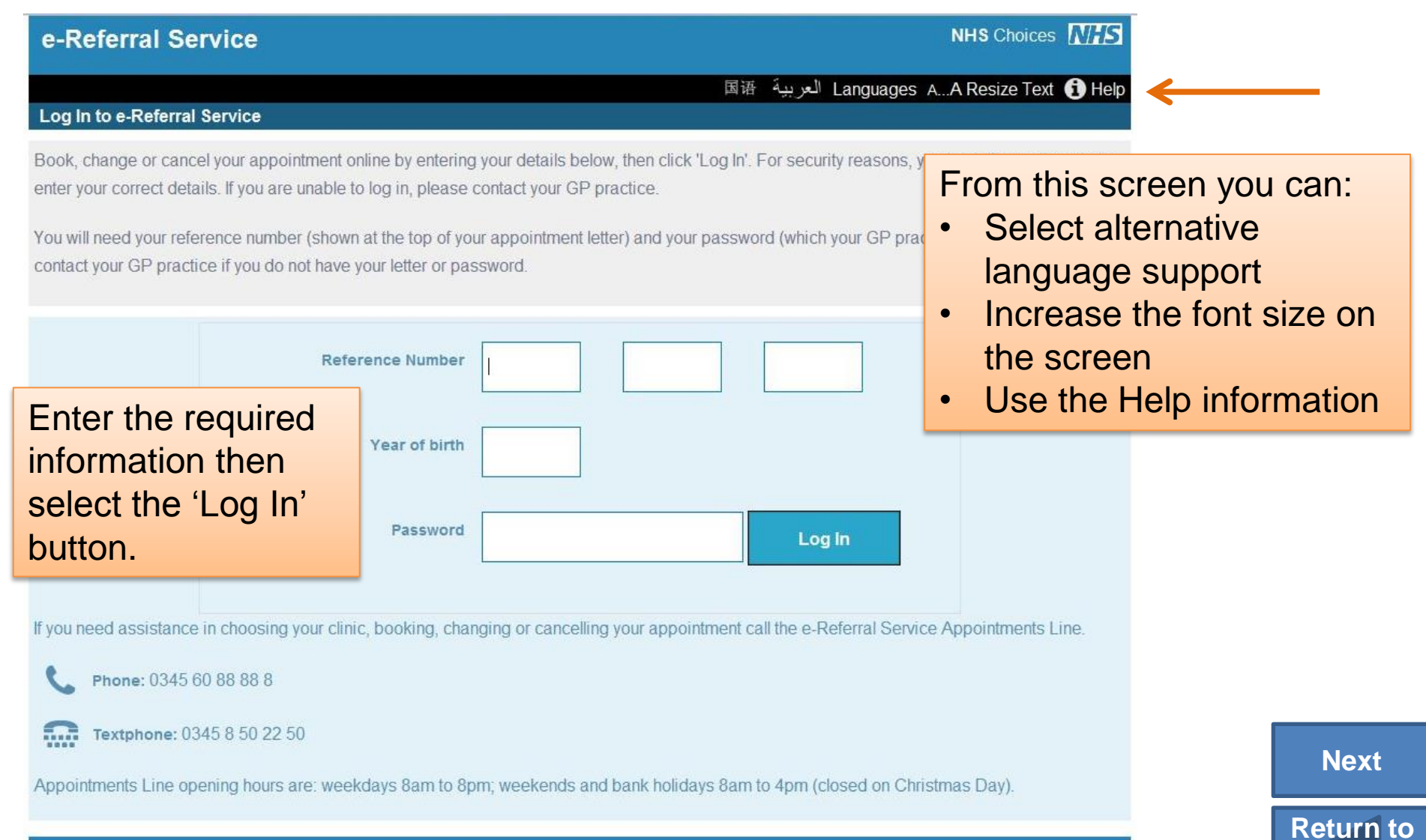

## **Options available**

### e-Referral Service AVERY, Marcus Reference Number: 3432 0000 5304

#### Reference Number: 3432 0000 5304

This screen lists the clinic(s) that you can choose from to book your appointment. Click on 'Book Appointment' to select a clinic and appointment time.

If the appointment is no longer needed, click 'Cancel Referral'.

If this is not the appointment you want to change, click 'View All Referrals'.

Once you have logged into the NHS e-Referral Service your Referral Details are displayed.

| Clinic(s)<br>Referred by<br>Additional Requirements                          | Knee- (General) - Orthopaedic Dept - The General Hospital Trust R6B<br>Lower leg Orthopaedic Service - St Johns Hospital- (R8G02)<br>MSK Physiotherapy Clinic - The Royal Hospital (R8F02)<br>Dr Koy<br>Transport , Interpreter |                    |  |  |  |  |
|------------------------------------------------------------------------------|----------------------------------------------------------------------------------------------------|--------------------|--|--|--|--|
| Book Appointment                                                             | Cancel Referral                                                                                                    | Requirements       |  |  |  |  |
|                                                                              | Print Preview                                                                                                    | View All Referrals |  |  |  |  |
| From this screen you can: book an appointment, cancel the referral,          |                                                                                                    |                    |  |  |  |  |
| cancel additional requirements, print the referral, view all your referrals. |                                                                                                    |                    |  |  |  |  |

NHS Choices MHS

Change Password A...A Resize Text 🚯 Help Log Out

e-Referral Service

### Booking an appointment

#### AVERY, Marcus Reference Number: 3432 0000 5304 Step 1 of 4: Choose Your Clinic(s) (3432 0000 5304) Please choose one or more of the clinics below, and click 'Continue to Step 2' to vie

Please choose one or more of the clinics below, and click 'Continue to Step 2' to view all available appointments. If you want more information to help you make your choice, click on the name of the clinic. To compare all listed clinics, click 'Compare All Clinics'. If the clinic is shown with a telephone symbol, you will need to book by telephone. Please follow the booking instructions.

|          | MSK Physiotherapy Clinic - The Royal Hospital (R8F02)                                                       |                          |                |
|----------|----------------------------------------------------------------------------------------------------|--------------------------|----------------|
|          | 9 miles from postcode DN17 2SD                                                                              | Coloct your proferre     | d alinia(a) by |
|          | Approximate Wait Time until First Appointment: 3 days                                                       | Select your preferre     | a clinic(s) by |
|          | 86% of patients referred to the department that runs this clinic started their treatment within 18          | clicking the small tic   | khov novt to   |
|          | WEEKS.                                                                                                    | clicking the small tic   |                |
|          | ECCATION. INSUG E-KS DET TRUST, WEST HOUSE, 2 SQUINCES ROAD, EEEDS, WEST FORKSHIRE                          | the clinic name(s) a     | nd then click  |
|          | Lower leg Orthopaedic Service - St Johns Hospital- (R8G02)                                                  |                          |                |
|          | 3 miles from postcode DN17 2SD                                                                              | the Continue to Ste      | p 2' button.   |
|          | Approximate Wait Time until First Appointment: 3 days                                                       |                          | <u> </u>       |
|          | 85% of patients referred to the department that runs this clinic started their treatment within 18          |                          |                |
|          | WEEKS.                                                                                                    | lf there is a talenhay   |                |
|          | EUGRIUII. 1300 E-KS TRUST, CRESTE ROAD, PRINCES EXCHANGE, PRINCES SQUARE, LEEDS, V                          | If there is a telephor   | ne symbol,     |
|          |                                                                                                    | you cannot book on       | line and will  |
| <u>د</u> | Knee- (General) - Orthopaedic Dept - The General Hospital Trust R6B                                         | you cannot book on       |                |
|          | Approximate Wait Time until First Appointment: 17 days                                                      | need to call the clini   | ic by usina    |
|          | 85% of patients referred to the department that runs this clinic started their treatment within 18<br>weeks | the second second second |                |
|          | Location: HSCIC E-RS TEST TRUST SITE, PROCTOR, LANE, HORSFORTH, LEEDS, WEST YORKSH                          | the number shown I       | n the          |
|          | Booking Instructions: 01233 456789 10-12                                                                    | booking instructions     | •              |
|          |                                                                                                    |                          | <b>7.</b>      |

A...A Resize Text 🚯 Help Log Out

NHS Choices NHS

Back to Details

**Continue to Step 2** 

**Compare All Clinics** 

Next

Return to menu

#### Booking an appointment

Next

**Return** to menu

| e-R            | eferral Service                                                                                | NHS Choices MHS               |
|----------------|------------------------------------------------------------------------------------------------|-------------------------------|
| AVER<br>Step 2 | Y, Marcus Reference Number: 3432 0000 5304<br>2 of 4: Choose Your Appointment (3432 0000 5304) | AA Resize Text 🚺 Help Log Out |
| Choos          | e an appointment time by selecting an appointment time and clicking 'Continue to Step 3'.      |                               |
| 0              | 12:00 PM Wednesday 17 June 2015 at HSCIC E-RS TRUST SITE 01, LEEDS                             |                               |
| 0              | 12:40 PM Wednesday 17 June 2015 at HSCIC E-RS TRUST SITE 01, LEEDS                             |                               |
| 0              | 1:20 PM Wednesday 17 June 2015 at HSCIC E-RS TRUST SITE 01, LEEDS                              | Select an ap                  |
| 0              | 3:20 PM Wednesday 17 June 2015 at HSCIC E-RS TRUST SITE 01, LEEDS                              | circle next to                |
| 0              | 12:00 PM Thursday 18 June 2015 at HSCIC E-RS TRUST SITE 01, LEEDS                              | aliak tha 'Ca                 |
| 0              | 12:40 PM Thursday 18 June 2015 at HSCIC E-RS TRUST SITE 01, LEEDS                              | CIICK THE CO                  |
| 0              | 1:20 PM Thursday 18 June 2015 at HSCIC E-RS TRUST SITE 01, LEEDS                               |                               |
| 0              | 3:20 PM Thursday 18 June 2015 at HSCIC E-RS TRUST SITE 01, LEEDS                               |                               |
| 0              | 12:00 PM Friday 19 June 2015 at HSCIC E-RS TRUST SITE 01, LEEDS                                | If you see a                  |
| ۲              | 12:40 PM Friday 19 June 2015 at HSCIC E-RS TRUST SITE 01, LEEDS                                | currently no                  |
| 0              | 1:20 PM Friday 19 June 2015 at HSCIC E-RS TRUST SITE 01, LEEDS                                 | place refer                   |
| 0              | 3:20 PM Friday 19 June 2015 at HSCIC E-RS TRUST SITE 01, LEEDS                                 | please relei                  |
| 0              | 12:00 PM Saturday 20 June 2015 at HSCIC E-RS TRUST SITE 01, LEEDS                              | available see                 |
| 0              | 12:40 PM Saturday 20 June 2015 at HSCIC E-RS TRUST SITE 01, LEEDS                              |                               |
| 0              | 1:20 PM Saturday 20 June 2015 at HSCIC E-RS TRUST SITE 01, LEEDS                               |                               |
| 0              | 3:20 PM Saturday 20 June 2015 at HSCIC E-RS TRUST SITE 01, LEEDS                               |                               |
| 0              | 12:00 PM Sunday 21 June 2015 at HSCIC E-RS TRUST SITE 01, LEEDS                                |                               |
| 0              | 12:40 PM Sunday 21 June 2015 at HSCIC E-R5 TRUST SITE 01, LEEDS                                |                               |
| 0              | 1:20 PM Sunday 21 June 2015 at HSCIC E-RS TRUST SITE 01, LEEDS                                 |                               |
| 0              | 3:20 PM Sunday 21 June 2015 at HSCIC E-RS TRUST SITE 01, LEEDS                                 |                               |
|                |                                                                                                | 100455                        |

appointment by clicking the t to the time and date, then Continue to Step 3' button.

a message stating "there are no appointments available" fer to the No appointments section of this presentation.

2345>>

Back to Step 1

**Continue to Step 3** 

е

A\ St

Ple

#### Booking an appointment

Return to menu

| -Referral Service                                                      | NHS Choice:                                                                                                    | NHS                                                                                                    |
|------------------------------------------------------------------------|----------------------------------------------------------------------------------------------------|----------------------------------------------------------------------------------------------------|
| /ERY, Marcus Reference Number: 3<br>ep 3 of 4: Book Your Appointment ( | 432 0000 5304 AA Resize Text () Help<br>3432 0000 5304)                                                                                                    | Log Out                                                                                                    |
| ase check the details of your appointr                                 | nent below. If the information is correct, click 'Book Appointment' to confirm.                                                                                                    |                                                                                                    |
| Appointment date<br>Appointment time                                   | Friday 19 June 2015<br>12:40 PM<br>This is a provisional booking because you have identified additional requirements. We will cont<br>you to confirm details.                                                                                                    | act                                                                                                    |
| Location                                                               | Lower leg Orthopaedic Service - St Johns Hospital- (R8G02)<br>HSCIC E-RS TRUST<br>CRESTE ROAD<br>PRINCES EXCHANGE<br>PRINCES SQUARE<br>LEEDS<br>WEST YORKSHIRE                                                                                                    | A summary of the requested appointment is shown.                                                                                                    |
| Referred by<br>Additional Requirements<br>Instructions                 | <ul> <li>LST4HY</li> <li>Dr Koy</li> <li>Transport , Interpreter</li> <li>Thank you for choosing this Trust for your referral please take the time to read this information.</li> <li>This appointment will be confirmed in writing once the information provided by your GP has been seen by the Consultant.</li> <li>If you have any questions regarding your appointment please telephone 0845 155 2345 then follow the prompts from the menu.</li> <li>You may leave a message with a daytime telephone number and a coordinator will return your of Please bring a list of your current medication to your appointment.</li> <li>If you are eligible for transport, this will be booked by your GP.</li> <li>All parking at the Hospital is pay and display and disabled spaces are available. Please ensure arrive in plenty of time to allow time to park or use public transport if you are able.</li> <li>Public transport information can be obtained from the Trust website www.anytrust.nhs.uk Contact Arriva on 08706 082608 for information about bus times.</li> <li>Contact National rail enquires on 08457 48 49 50 for information about train times.</li> </ul> | It is important to click<br>the 'Book Appointment'<br>button to confirm this<br>appointment or click the<br>'Back to Step 2' button<br>to select a different<br>appointment. |
|                                                                        | Back to Step 2 Book Appointment                                                                                                    | Next                                                                                                    |

#### Booking an appointment

| e-Referral Service                           |                                                                                                    |                                                                                                    | NHS Choices MHS                         |                                              |               |
|----------------------------------------------|----------------------------------------------------------------------------------------------------|----------------------------------------------------------------------------------------------------|-----------------------------------------|----------------------------------------------|---------------|
| AVERY, Marcus Reference Number: 34           | 132 0000 5304                                                                                                    | Change Password AA                                                                                                    | Desize Text. A Hale Las Out             |                                              |               |
| Step 4 of 4: Confirmation (3432 0000 53      | 04)                                                                                                    |                                                                                                    | Once confirmed                          | d, the booking                               |               |
| Success<br>Your appointment has been booked. |                                                                                                    |                                                                                                    | confirmation sc                         | reen will appear                             |               |
| The details of your appointment are show     | n below. If you want to book, change or ca                                                                                                    | ancel another referral, click "View A                                                                                                    | with a green bo                         | oking confirmati                             | on            |
| Appointment date                             | Friday 19 June 2015                                                                                                    |                                                                                                    | message.                                |                                              |               |
| Appointment time                             | 12:40 PM<br>This is a provisional booking because you to confirm details                                                                                                    | you have identified additional requ                                                                                                    | irements We will contact                |                                              |               |
| Clinic                                       | Lower leg Orthopaedic Service - St Joh                                                                                                    | ns Hospital- (R8G02)                                                                                                    | From this scree                         | en you can:                                  |               |
| Location                                     | HSCIC E-RS TRUST<br>CRESTE ROAD                                                                                                    |                                                                                                    | Change your                             | r password                                   |               |
|                                              | PRINCES EXCHANGE<br>PRINCES SQUARE<br>LEEDS<br>WEST YORKSHIRE<br>LS1 4HY                                                                                                    |                                                                                                    | <ul> <li>Increase the screen</li> </ul> | font size on the                             |               |
| Referred by                                  | Dr Koy                                                                                                    |                                                                                                    | • view the Hei                          | ip information                               |               |
| Additional Requirements                      | Transport , Interpreter                                                                                                    |                                                                                                    | <ul> <li>Cancel any A</li> </ul>        | Additional                                   |               |
| Instructions                                 | Thank you for choosing this Trust for                                                                                                    | your referral please take the tim                                                                                                    | Requirement                             | ts                                           |               |
|                                              | I his appointment will be contirmed in v seen by the Consultant.                                                                                                    | writing once the information provid                                                                                                    | <ul> <li>Print the app</li> </ul>       | ointment details                             | •             |
|                                              | If you have any questions regarding you the prompts from the menu.                                                                                                    | ur appointment please telephone (                                                                                                    | View all your                           | r referrals                                  |               |
|                                              | Please bring a list of your current media<br>If you are eligible for transport, this will                                                                                     | cation to your appointment.<br>be booked by your GP.                                                                                       | <ul> <li>Log Out of N</li> </ul>        | IHS e-Referral                               |               |
|                                              | All parking at the Hospital is pay and di<br>you arrive in plenty of time to allow time<br>Public transport information can be obt<br>Contact Arriva on 08706 082608 for info | splay and disabled spaces are av<br>to park or use public transport if y<br>tained from the Trust website www<br>ormation about bus times. | Service (from the bottom or             | n the log out optior<br>top right of the sci | n at<br>reen) |
|                                              | Contact National rail enquires on 0845                                                                                                    | 7 48 49 50 for information about tr                                                                                                    | ain umes.                               |                                              |               |
| Cancel Additional R                          | equirements Prin                                                                                                    | it Preview Viev                                                                                                    | v All Referrals                         |                                              | Next          |
|                                              | Log Out                                                                                                    |                                                                                                    |                                         | Re                                           | turn to       |

### Changing an appointment

| e-Referral Service                                                           |                                                                                                    |                                                                                                    | NHS Choices                                                                                                    | s NHS                                                                                  |   |
|------------------------------------------------------------------------------|----------------------------------------------------------------------------------------------------|----------------------------------------------------------------------------------------------------|----------------------------------------------------------------------------------------------------|----------------------------------------------------------------------------------------|---|
| AVERY, Marcus Reference Number: 34<br>Reference Number: 3432 0000 5304       | 432 0000 5304                                                                                                    | Change Pa                                                                                                    | assword AA Resize Text 🚯 Help                                                                                                    | D Log Out                                                                              |   |
| The details of your appointment are show change, click "View All Referrals". | n below. Use the buttons below                                                                                                    | to change your appointment.                                                                                                    | If this is not the appointment you wan                                                                                                    | ant to                                                                                 |   |
| Appointment date<br>Appointment time                                         | Friday 19 June 2015<br>12:40 PM<br>This is a provisional booking<br>you to confirm details                                                                                                    | because you have identified                                                                                                    | additional requirements. We will conte                                                                                                    | ntact                                                                                  |   |
| Clinic<br>Location                                                           | Lower leg Orthopaedic Servic<br>HSCIC E-RS TRUST<br>CRESTE ROAD<br>PRINCES EXCHANGE<br>PRINCES SQUARE<br>LEEDS<br>WEST YORKSHIRE                                                                                                    | e - St Johns Hospital- (R8G0                                                                                                    | 2)                                                                                                    | Once you have logged into<br>the NHS e-Referral Service<br>you are able to change your |   |
| Referred by<br>Additional Requirements<br>Instructions                       | Dr Koy<br>Transport , Interpreter<br>Thank you for choosing this<br>This appointment will be conf<br>seen by the Consultant.                                                                                                    | Trust for your referral please                                                                                                    | e take the time to read this informat<br>rmation provided by your GP has beer                                                                                                    | date/time by clicking the<br>'Change Appointment'<br>button.                           |   |
|                                                                              | If you have any questions regi<br>the prompts from the menu.<br>You may leave a message wi<br>Please bring a list of your cur<br>If you are eligible for transport<br>All parking at the Hospital is p<br>you arrive in plenty of time to a<br>Public transport information of<br>Contact Arriva on 08706 0826<br>Contact National rail enquires | arding your appointment plea<br>th a daytime telephone numb<br>ent medication to your appoin<br>, this will be booked by your C<br>ay and display and disabled<br>illow time to park or use publ<br>an be obtained from the Trus<br>08 for information about bus<br>on 08457 48 49 50 for inform | se telephone 0845 155 2345 then foll<br>er and a coordinator will return your c<br>ntment.<br>GP.<br>spaces are available. Please ensure<br>ic transport if you are able.<br>t website www.anytrust.nhs.uk<br>times.<br>nation about train times. | r call.<br>re                                                                          |   |
|                                                                              | Change Appointment                                                                                                    | Cancel Appoints                                                                                                    | ment                                                                                                    | Next                                                                                   |   |
| Cancel Additional R                                                          | Requirements                                                                                                    | Print Preview                                                                                                    | View All Referrals                                                                                                    | Return to                                                                              | 5 |

#### Changing an appointment

| e-Ref                   | erral Service                                                                                                    | NHS Choices                                                                                                    |                                                           |
|-------------------------|----------------------------------------------------------------------------------------------------|----------------------------------------------------------------------------------------------------|-----------------------------------------------------------|
| AVERY,<br>Step 1 o      | Marcus Reference Number: 3432 0000 5304<br>f 4: Choose Your Clinic(s) (3432 0000 5304)                                                                                                    | AA Resize Text (i) Help Log Out                                                                                                    |                                                           |
| Please ch<br>help you r | noose one or more of the clinics below, and click 'Continue to Step 2' to view all available ap<br>nake your choice, click on the name of the clinic. To compare all listed clinics, click 'Compare<br>symbol, you will need to book by telephone. Please follow the booking instructions                                                                                                    | pointments. If you want more information to re All Clinics'. If the clinic is shown with a                                                                                                    |                                                           |
|                         | MSK Physiotherapy Clinic - The Royal Hospital (R8F02)         9 miles from postcode DN17 2SD         Approximate Wait Time until First Appointment: 3 days         86% of patients referred to the department that runs this clinic started their treatment within 18 weeks.         Location: HSCIC E-RS UET TRUST, WEST HOUSE, 2 SQUINCES ROAD, LEEDS, WEST YORKS         Lower leg Orthopaedic Service - St Johns Hospital- (R8G02)         3 miles from postcode DN17 2SD         Approximate Wait Time until First Appointment: 3 days         85% of patients referred to the department that runs this clinic started their treatment within 18 weeks.         Location: HSCIC E-RS TPUST_CRESTE ROAD_REINCES EXCHANCE_REINCES SOLIARE LEEDS | You are now able to sele<br>different clinic or keep w<br>your original clinic. Sele<br>preferred clinic(s) by clic<br>the tickbox next to the c<br>name(s) and then click to<br>'Continue to Step 2' but | ect a<br>vith<br>ct your<br>cking<br>linic<br>the<br>con. |
| ر                       | Knee- (General) - Orthopaedic Dept - The General Hospital Trust R6B<br>39 miles from postcode DN17 2SD<br>Approximate Wait Time until First Appointment: 17 days<br>85% of patients referred to the department that runs this clinic started their treatment within 18<br>weeks.<br>Location: HSCIC E-RS TEST TRUST SITE , PROCTOR, LANE, HORSFORTH, LEEDS, WEST YC<br>Booking Instructions: 01233 456789 10-12                                                                                                    | ORKSHIRE, LS18 4RE                                                                                                    |                                                           |
|                         | Back to Details Continue to S                                                                                                    | tep 2 Compare All Clinics                                                                                                    | Next                                                      |
|                         |                                                                                                    |                                                                                                    | Return to                                                 |

#### Changing an appointment

| e-F             | eferral Service                                                                                                    | NHS Choices NHS                                    |
|-----------------|----------------------------------------------------------------------------------------------------|----------------------------------------------------|
| AVER<br>Step    | RY, Marcus Reference Number: 3432 0000 5304<br>2 of 4: Choose Your Appointment (3432 0000 5304)                                               | AA Resize Text 🚺 Help Log Out                      |
| Choo            | se an appointment time by selecting an appointment time and clicking 'Contin                                                                  | ue to Step 3'.                                     |
| Curre           | nt appointment: 12:40 PM Friday 19 June 2015 at HSCIC E-RS TRUST SITE 0                                                                       | 1, LEEDS                                           |
| You h<br>additi | ave requested one or more additional requirements for your appointment. If yo<br>onal requirement(s) will have to be rebooked on your behalf. | u change the date or time of your appointment, the |
| 0               | 12:00 PM Wednesday 17 June 2015 at HSCIC E-RS TRUST SITE 01, LEEDS                                                                            |                                                    |

12:40 PM Wednesday 17 June 2015 at HSCIC E-RS TRUST SITE 01, LEEDS 1:20 PM Wednesday 17 June 2015 at HSCIC E-RS TRUST SITE 01, LEEDS 0 3:20 PM Wednesday 17 June 2015 at HSCIC E-RS TRUST SITE 01, LEEDS 12:00 PM Thursday 18 June 2015 at HSCIC E-RS TRUST SITE 01, LEEDS 12:40 PM Thursday 18 June 2015 at HSCIC E-RS TRUST SITE 01, LEEDS 1:20 PM Thursday 18 June 2015 at HSCIC E-RS TRUST SITE 01, LEEDS 3:20 PM Thursday 18 June 2015 at HSCIC E-RS TRUST SITE 01, LEEDS 12:00 PM Friday 19 June 2015 at HSCIC E-RS TRUST SITE 01, LEEDS 12:40 PM Friday 19 June 2015 at HSCIC E-RS TRUST SITE 01, LEEDS 1:20 PM Friday 19 June 2015 at HSCIC E-RS TRUST SITE 01, LEEDS 3:20 PM Friday 19 June 2015 at HSCIC E-RS TRUST SITE 01, LEEDS 12:00 PM Saturday 20 June 2015 at HSCIC E-RS TRUST SITE 01, LEEDS 12:40 PM Saturday 20 June 2015 at HSCIC E-RS TRUST SITE 01, LEEDS 1:20 PM Saturday 20 June 2015 at HSCIC E-RS TRUST SITE 01, LEEDS 3:20 PM Saturday 20 June 2015 at HSCIC E-RS TRUST SITE 01, LEEDS 12:00 PM Sunday 21 June 2015 at HSCIC E-RS TRUST SITE 01, LEEDS 12:40 PM Sunday 21 June 2015 at HSCIC E-RS TRUST SITE 01, LEEDS 1:20 PM Sunday 21 June 2015 at HSCIC E-RS TRUST SITE 01, LEEDS 3:20 PM Sunday 21 June 2015 at HSCIC E-RS TRUST SITE 01, LEEDS

Select a different appointment by clicking the circle next to the time and date, then click the 'Continue to Step 3' button.

Next

**Return** to

menu

12345>>

#### Changing an appointment

Return to menu

| e-Referral Service                      | NHS                                                                                                    | Choices NHS                         |                                                                                 |
|-----------------------------------------|----------------------------------------------------------------------------------------------------|-------------------------------------|---------------------------------------------------------------------------------|
| AVERY, Marcus Reference Number:         | 3432 0000 5304 AA Resize Text (                                                                                                    | Help Log Out                        |                                                                                 |
| Step 5 of 4. Book four Appointment (    | 9432 0000 3504)                                                                                                    |                                     |                                                                                 |
| Please check the details of your appoir | tment below. If the information is correct, click 'Book Appointment' to confirm.                                                                                                    |                                     |                                                                                 |
| Appointment date<br>Appointment time    | Saturday 20 June 2015<br>12:40 PM<br>This is a provisional booking because you have identified additional requirement<br>contact you to confirm details.                                                                                                    | ats. We will                        |                                                                                 |
| Clinic<br>Location                      | Lower leg Orthopaedic Service - St Johns Hospital- (R8G02)<br>HSCIC E-RS TRUST<br>CRESTE ROAD<br>PRINCES EXCHANGE<br>PRINCES SQUARE<br>LEEDS<br>WEST YORKSHIRE<br>LS1 4HY                                                                                                    | A<br>re<br>ar                       | summary of the new<br>equested<br>opointment is shown.<br>is important to click |
| Referred by                             | Dr Kov                                                                                                    | th                                  | e 'Book Appointment'                                                            |
| Additional Requirements                 | Transport , Interpreter                                                                                                    | bi                                  | utton to confirm this                                                           |
| Instructions                            | Thank you for choosing this Trust for your referral please take the time to rea                                                                                                    | id this informa                     | opointment or click                                                             |
|                                         | This appointment will be confirmed in writing once the information provided by yo<br>been seen by the Consultant.                                                                                                    | our GP has th                       | e 'Back to Step 2'                                                              |
|                                         | If you have any questions regarding your appointment please telephone 0845 15<br>follow the prompts from the menu.<br>You may leave a message with a daytime telephone number and a coordinator v<br>your call.                                                                                                    | i5 2345 then bu<br>vill return di   | utton to select a fferent appointment.                                          |
|                                         | Please bring a list of your current medication to your appointment.<br>If you are eligible for transport, this will be booked by your GP.<br>All parking at the Hospital is pay and display and disabled spaces are available.<br>ensure you arrive in plenty of time to allow time to park or use public transport if y<br>Public transport information can be obtained from the Trust website www.anytrus<br>Contact Arriva on 08706 082608 for information about bus times. | Please<br>ou are able.<br>st.nhs.uk |                                                                                 |
|                                         | Back to Step 2                                                                                                    | intmont                             | Next                                                                            |

#### Changing an appointment

| e-Referral Service                                                                                                    | 3432 0000 5304                                                                                                    | Change Password                                                                                                    | NHS (                                                                                                    | Choices [                          | NHS<br>a Out                                       |                                                                                                    |                                                               |
|----------------------------------------------------------------------------------------------------|----------------------------------------------------------------------------------------------------|----------------------------------------------------------------------------------------------------|----------------------------------------------------------------------------------------------------|------------------------------------|----------------------------------------------------|----------------------------------------------------------------------------------------------------|---------------------------------------------------------------|
| Step 4 of 4: Confirmation (3432 0000<br>Success<br>Your appointment has been booked.<br>The details of your appointment are sh | 5304)<br>own below. If you want to book, ch                                                                                                    | nange or cancel another referr                                                                                                    | al, click "View All Refe                                                                                                    | rrals".                            | On<br>coi                                          | nce confirmed, the be<br>nfirmation screen wi                                                                                                    | ooking<br>II                                                  |
| Appointment date<br>Appointment time                                                                                           | Saturday 20 June 2015<br>12:40 PM<br>This is a provisional booking b<br>contact you to confirm details                                                                                                    | ecause you have identified ac                                                                                                    | dditional requirements                                                                                                    | s. We will                         | ар                                                 | pear.                                                                                                    |                                                               |
| Clinic                                                                                                    | Lower leg Orthopaedic Service<br>HSCIC E-RS TRUST<br>CRESTE ROAD<br>PRINCES EXCHANGE<br>PRINCES SQUARE<br>LEEDS<br>WEST YORKSHIRE                                                                                                    | - St Johns Hospital- (R8G02)                                                                                                    | F<br>•<br>•                                                                                                    | From<br>Cł                         | thi<br>nang<br>crea                                | s screen you can:<br>ge your password<br>ase the font size on t                                                                                                    | the                                                           |
| Referred by<br>Additional Requirements<br>Instructions                                                                         | Dr Koy<br>Transport , Interpreter<br>Thank you for choosing this T<br>This appointment will be confir<br>been seen by the Consultant.<br>If you have any questions regar<br>follow the prompts from the me<br>You may leave a message with<br>your call.<br>Please bring a list of your currer<br>If you are eligible for transport,<br>All parking at the Hospital is pa<br>ensure you arrive in plenty of tin<br>Public transport information ca | Frust for your referral please to<br>med in writing once the inform<br>rding your appointment please<br>enu.<br>In a daytime telephone number<br>ent medication to your appoint<br>this will be booked by your GP<br>ay and display and disabled sp<br>me to allow time to park or use<br>in be obtained from the Trust v | take the time to r<br>nation provided by<br>e telephone 0845<br>r and a coordinato<br>ment.<br>paces are available<br>public transport i<br>vebsite www.anyt | Vie<br>Ca<br>Pr<br>Vie<br>Lo<br>Se | ew<br>ance<br>int f<br>ew<br>og C<br>ervic<br>e bo | the Help information<br>el Additional Require<br>the appointment deta<br>all your referrals<br>Out of the NHS e-Ref<br>Ce (from the log out op<br>ottom or top right of the | ements<br>ails<br>ferral<br><i>otion at</i><br><i>screen)</i> |
| Cancel Additional Re                                                                                                    | Contact Arriva on 08706 08260<br>Contact National rail enquires                                                                                                    | Print Preview                                                                                                    | nes.<br>ation about train times<br>View All Referra                                                                                                    | als                                |                                                    |                                                                                                    | Next                                                          |

### Cancel an appointment

| e-Referral Service                                                            |                                                                                                    |                                                                                                    | NHS Choices                                                                                                    |                                                   |
|-------------------------------------------------------------------------------|----------------------------------------------------------------------------------------------------|----------------------------------------------------------------------------------------------------|----------------------------------------------------------------------------------------------------|---------------------------------------------------|
| AVERY, Marcus Reference Number: 34                                            | 432 0000 5304                                                                                                    | Change Pa                                                                                                    | assword 🗛 A Resize Text 🚯 Help Log Out                                                                                                    |                                                   |
| Reference Number: 3432 0000 5304                                              |                                                                                                    |                                                                                                    |                                                                                                    |                                                   |
| he details of your appointment are show<br>hange, click "View All Referrals". | n below. Use the buttons below                                                                                                    | v to change your appointment.                                                                                                    | If this is not the appointment you want to                                                                                                    |                                                   |
| Appointment date                                                              | Friday 19 June 2015                                                                                                    |                                                                                                    |                                                                                                    |                                                   |
| Appointment time                                                              | 12:40 PM<br>This is a provisional booking<br>you to confirm details.                                                                                                    | I because you have identified                                                                                                    | additional requirements. We will contact                                                                                                    | Once you have logged                              |
| Clinic                                                                        | Lower leg Orthopaedic Servi                                                                                                    | ce - St Johns Hospital- (R8G0                                                                                                    | 2)                                                                                                    | into the NUS Deforral                             |
| Location                                                                      | HSCIC E-RS TRUST<br>CRESTE ROAD<br>PRINCES EXCHANGE<br>PRINCES SQUARE<br>LEEDS<br>WEST YORKSHIRE<br>LS14HY                                                                                                    |                                                                                                    |                                                                                                    | Service, you can cancel<br>your appointment(s) by |
| Referred by                                                                   | Dr Kay                                                                                                    |                                                                                                    |                                                                                                    | clicking the cancel                               |
| Additional Requirements                                                       | Transport , Interpreter                                                                                                    |                                                                                                    |                                                                                                    | Appointment' button.                              |
| Instructions                                                                  | Thank you for choosing this                                                                                                    | Trust for your referral pleas                                                                                                    | e take the time to read this information.                                                                                                    |                                                   |
|                                                                               | This appointment will be con<br>seen by the Consultant.                                                                                                    | firmed in writing once the info                                                                                                    | rmation provided by your GP has been                                                                                                    |                                                   |
|                                                                               | If you have any questions reg<br>the prompts from the menu.<br>You may leave a message w<br>Please bring a list of your cu<br>If you are eligible for transpo<br>All parking at the Hospital is<br>you arrive in plenty of time to<br>Public transport information<br>Contact Arriva on 08706 082<br>Contact National rail enquire | arding your appointment plea<br>ith a daytime telephone numb<br>rrent medication to your appoi<br>rt, this will be booked by your (<br>pay and display and disabled<br>allow time to park or use publ<br>can be obtained from the Trus<br>608 for information about bus<br>s on 08457 48 49 50 for inforr | se telephone 0845 155 2345 then follow<br>er and a coordinator will return your call.<br>ntment.<br>3P.<br>spaces are available. Please ensure<br>ic transport if you are able.<br>t website www.anytrust.nhs.uk<br>times.<br>nation about train times. |                                                   |
|                                                                               | Change Appointment                                                                                                    | Cancel Appoint                                                                                                    | ment                                                                                                    | Nex                                               |
| Cancel Additional F                                                           | Requirements                                                                                                    | Print Preview                                                                                                    | View All Referrals                                                                                                    | Retur                                             |

Next

**Return** to

menu

Select a cancellation reason by clicking the circle next to the appropriate reason and then click the 'Continue to Step 2' button.

| e-R            | eferral Service                                                                             |                                           | NHS Choices                   |
|----------------|---------------------------------------------------------------------------------------------|-------------------------------------------|-------------------------------|
| AVER<br>Step 1 | RY, Marcus Reference Number: 3432 0000 5304<br>1 of 3: Cancellation Reason (3432 0000 5304) |                                           | AA Resize Text 🧊 Help Log Out |
| lf you w       | vant to cancel your appointment, please select a reason fro                                 | m the options below and click 'Continue t | to Step 2'.                   |
| 0              | l intend to go private                                                                      |                                           |                               |
| 0              | Other                                                                                       |                                           |                               |
| 0              | l am on holiday                                                                             |                                           |                               |
| 0              | l am ill                                                                                    |                                           |                               |
| 0              | l am busy                                                                                   |                                           |                               |
| ۲              | I no longer require an appointment                                                          |                                           |                               |
|                |                                                                                             |                                           |                               |
|                |                                                                                             | Back to Details                           | Continue to Step 2            |
|                |                                                                                             |                                           | Next                          |
|                |                                                                                             |                                           | Return to                     |

You will be asked to confirm the appointment cancellation. Clicking 'Back to Details' will return you to the screen which displays your appointment details.

Clicking 'Cancel Appointment' will cancel the appointment.

| e-Referral Service                                                                                                    |                                        | NHS Choices MHS               |
|----------------------------------------------------------------------------------------------------|----------------------------------------|-------------------------------|
| AVERY, Marcus Reference Number: 3432 0000 5304<br>Step 2 of 3: Confirm Cancellation (3432 0000 5304)                                                                                                    |                                        | AA Resize Text 🜖 Help Log Out |
| <ul> <li>You are about to cancel this appointment. You will be able to book</li> <li>To cancel this appointment, click 'Cancel Appointment'.</li> <li>To keep this appointment, click 'Back to Details'.</li> </ul> | a different appointment later using yo | ur referral.                  |
|                                                                                                    | Back to Details                        | Cancel Appointment            |
|                                                                                                    |                                        | Next                          |
|                                                                                                    |                                        | Return to<br>menu             |

When you confirm that the appointment is to be cancelled, the Confirmation screen appears with a green cancellation message.

| AVERY, Marcus Reference Number: 3<br>Step 3 of 3: Confirmation (3432 0000                                                                                                    | 3432 0000 5304<br>5304)                                                                                                    | Change Password AA Resize Text (1) Help Log Out                                                                                                    |
|----------------------------------------------------------------------------------------------------|----------------------------------------------------------------------------------------------------|----------------------------------------------------------------------------------------------------|
| Success Your appointment has been cancelled.  If you want to book, change or cancel and Cancelled Appointment Date Cancelled Appointment Time Clinic Location  Referred by Additional Requirements | ther referral, click 'View All Referrals'.<br>Saturday 20 June 2015<br>12:40 PM<br>Lower leg Orthopaedic Service - St Jo<br>HSCIC E-RS TRUST SITE 01<br>CRESTE ROAD<br>PRINCES EXCHANGE<br>PRINCES SQUARE<br>LEEDS<br>WEST YORKSHIRE<br>LS1 4HY<br>Dr Koy<br>Transport , Interpreter | <ul> <li>From this screen you can:</li> <li>Change your password</li> <li>Increase the font size on the screen</li> <li>View the Help information</li> <li>Cancel additional requirements</li> <li>View all your referrals</li> <li>Log Out of the NHS e-Referral Service (from the log out option at the bottom or top right of the screen)</li> <li>Print the cancelled appointment details</li> </ul> |
| Cancel Additiona                                                                                                    | al Requirements                                                                                                    | View All Referrals Log Out Next                                                                                                    |
|                                                                                                    | Print Preview                                                                                                    | Return to                                                                                                    |

## No appointments available

NHS Choices e-Referral Service AVERY, Marcus Reference Number: 3432 0000 5304 A...A Resize Text (1) Help Log Out Step 1 of 4: Choose Your Clinic(s) (3432 0000 5304) Please choose one or more of the clinics below, and click 'Continue to Step 2' to view all available appointments. If you want more information to help you make your choice, click on the name of the clinic. To compare all listed clinics, click 'Compare All Clinics'. If the clinic is shown with a elephone symbol, you will need to book by telephone. Please follow the booking instructions. If there are no E-Learning Knee Service - Prince George Hospital - R6B01 ~ 9 miles from postcode DN17 2SD appointments available Approximate Wait Time until First Appointment: 3 days 86% of patients referred to the department that runs this clinic started their treatment within 18 for the clinic that that you weeks have chosen the Location: HSCIC E-RS UET TRUST, WEST HOUSE, 2 SQUINCES ROAD, LEEDS, WEST YORKSHIRE, LS1 2SY following screen will Lower leg Orthopaedic Service - St Johns Hospital- (R8G02) 3 miles from postcode DN17 2SD appear when you click Approximate Wait Time until First Appointment: 3 days 85% of patients referred to the department that runs this clinic started their treatment within 18 'Continue to Step 2'. weeks Location: HSCIC E-RS TRUST, CRESTE ROAD, PRINCES EXCHANGE, PRINCES SQUARE, LEEDS, WEST YOR Knee- (General) - Orthopaedic Dept - The General Hospital Trust R6B 39 miles from postcode DN17 2SD Approximate Wait Time until First Appointment: 17 days 85% of patients referred to the department that runs this clinic started their treatment within 18 weeks. Location: HSCIC E-RS TEST TRUST SITE , PROCTOR LANE, HORSFORTH LEEDS, WEST YORKSHIRE, LS18 4RE Booking Instructions: 01233 456789 10-12

Back to Details

Continue to Step 2

Next

Return to menu

Textphone: 0345 8 50 22 50

| e-Referral Service AVERY, Marcus Reference Number: 3432 0000 5304 Step 2 of 4: Choose Your Appointment (3432 0000 5304)           Marning           There are currently no appointments available.                                                                                                    | A warning message appears<br>in yellow at the top of the<br>screen if there are no<br>appointments available for the<br>clinic that you have chosen.                                |
|----------------------------------------------------------------------------------------------------|----------------------------------------------------------------------------------------------------|
| <ul> <li>You may: <ul> <li>Choose alternative clinics and try again by clicking 'Back to Step 1'.</li> <li>Request that your chosen clinic contacts you to arrange an appointment by clicking 'Continue.</li> <li>Log out and try again later.</li> </ul> </li> <li>If you need assistance in choosing your clinic, booking, changing or cancelling your appointment.</li> </ul> | You can either:<br>Go 'Back to Step 1' to return<br>to the shortlist and select<br>another clinic (if available) or<br>'Continue to Step 3' which will<br>send your details to your |
| V Hone. 0343 00 00 00 0                                                                                                    | chosen clinic.                                                                                                    |

Appointments Line opening hours are: weekdays 8am to 8pm; weekends and bank holidays 8am to 4pm (closed on Christmas Day).

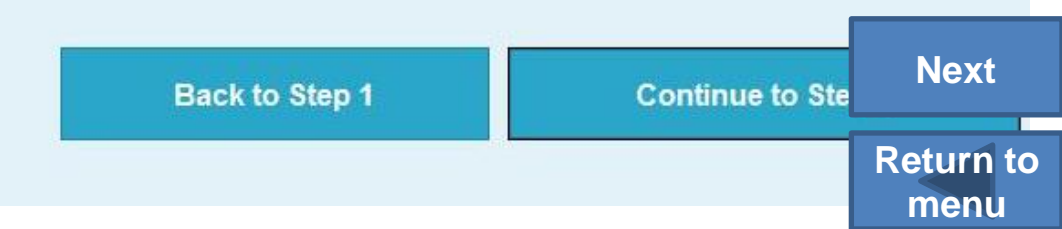

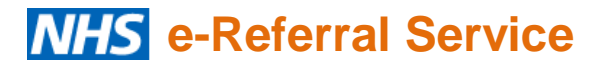

## Selecting a preferred clinic

Select your preferred clinic by clicking the circle next to your choice. You can add any comments that may be helpful to the clinic (as per the example below). Click 'Forward to Clinic'.

Select the clinic that you would like to forward your details to. If the clinic you wish to be seen at is not on this list, select 'Back to Step 1' to make a different selection. Your chosen clinic will need to contact you by 23 June 2015 to book your future appointment. If there are any days or times when you cannot be contacted, please indicate these in the comments box below. Select 'Forward to Clinic' to submit your request.

E-Learning Knee Service - Prince George Hospital - R6B01 9 miles from postcode DN17 2SD Approximate Wait Time until First Appointment: 3 days 86% of patients referred to the department that runs this clinic started their treatment within 18 weeks. Location: HSCIC E-RS UET TRUST, WEST HOUSE, 2 SQUINCES ROAD, LEEDS, WEST YORKSHIRE, LS1 2SY

**Appointment Specific Comments** 

(1000 characters maximum)

 $\odot$ 

Please call after 5pm.

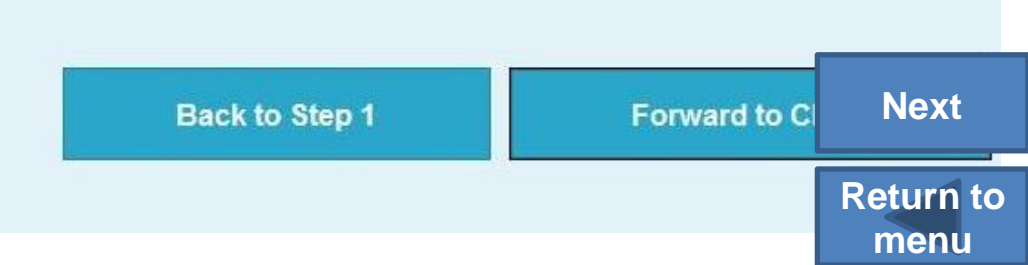

## Selecting a preferred clinic

This confirmation screen will appear. Detailed here is the date by when the clinic should contacted you. If you have not heard from the clinic by this date, please contact your referring practice.

| AVERY, Marcus Reference Number:                                                                                                    | 3432 0000 5304                                                                                                    | Cha                                                         | hange Password AA Resize Text 🚯 Help Log Out                                                                                                    |
|----------------------------------------------------------------------------------------------------|----------------------------------------------------------------------------------------------------|-------------------------------------------------------------|----------------------------------------------------------------------------------------------------|
| Step 4 of 4: Confirmation (3432 0000<br>Success<br>Your selected clinic has been notified of                                                               | 5304)                                                                                                    | ent with them                                               | From this screen you can:                                                                                                    |
| Your selected clinic will contact you to agr<br>please contact your referring practice whe<br>your Booking Reference Number (shown<br>"View All Referrals" | ee an appropriate date and time<br>ere a member of the team can he<br>above) and Password, so keep t                                                              | e for your appoin<br>elp. When the cli<br>these with you. t | Increase the font size on the<br>screen                                                                                                    |
| Clinic<br>Location<br>Referred by<br>Additional Requirements                                                                                               | E-Learning Knee Service - Pri<br>HSCIC E-RS UET TRUST<br>WEST HOUSE<br>2 SQUINCES ROAD<br>LEEDS<br>WEST YORKSHIRE<br>LS1 4HY<br>Dr Koy<br>Transport , Interpreter | ince George Ho                                              | <ul> <li>Cancel additional requirements</li> <li>Print this confirmation for your records</li> <li>View all referrals</li> <li>Log Out of NHS e-Referral Service (from the log out option at the bottom or top right of the screen)</li> </ul> |
| Cancel Additional Re                                                                                                    | equirements                                                                                                    | Print Preview                                               | W View All Referrals Next                                                                                                    |
|                                                                                                    | Log                                                                                                    | Out                                                         | Return to                                                                                                    |

### Further attempt to book appointment

| e-Referral Service                                                                 | NHS Choices NHS                                              |
|------------------------------------------------------------------------------------|--------------------------------------------------------------|
| AVERY, Marcus Reference Number: 3432 0000 5304<br>Reference Number: 3432 0000 5304 | Change Password AA Resize Text (1) Help Log Out              |
| The clinic below is aware of your need to book an appointment with them.           | They should have contacted you by 23 June 2015 to arrange an |

appropriate date and time for your appointment. If the clinic has not contacted you by this time, please contact your referring practice for assistance. If you would like to check whether any appointment slots have been made available by the selected clinic, please select 'Book Appointment'.

If the appointment is no longer needed, click 'Cancel Referral'.

If this is not the appointment you want to change, click 'View All Referrals'.

Your selected clinic's details are shown below.

Clinic E-Learning Knee Service - Prince George Hospital Location HSCIC E-RS UET TRUST WEST HOUSE **2 SQUINCES ROAD** LEEDS WEST YORKSHIRE 1 S1 4HY Dr Koy Referred by Additional Requirements Transport, Interpreter **Book Appointment** Cancel Referral **Cancel Additional Requirements Print Preview** View All Referrals

If you log in again and try to book the same clinic, you will see this screen. This screen explains that your details have already been sent to the clinic, and they will contact you to arrange an appointment by the date shown.

Next

Return to menu

#### No appointments available

e-Referral Service

## Further attempt to book appointment

| AVERY, Marcus Reference Number:                                                                                                    | 3432 0000 5304                                                                                                    | Cha                                                            | inge Password                                                                                                    | AA Resize Text (1) Help Log Out                                                                        |               |
|----------------------------------------------------------------------------------------------------|----------------------------------------------------------------------------------------------------|----------------------------------------------------------------|----------------------------------------------------------------------------------------------------|----------------------------------------------------------------------------------------------------|---------------|
| Reference Number: 3432 0000 5304                                                                                                    |                                                                                                    |                                                                |                                                                                                    |                                                                                                    | 1             |
| The clinic below is aware of your need to<br>appropriate date and time for your appoin<br>If you would like to check whether any app | book an appointment with them. The<br>ntment. If the clinic has not contacted<br>pointment slots have been made ava                            | ey should have co<br>I you by this time,<br>ilable by the sele | ontacted you by<br>please contact<br>ected clinic, plea                                                                            | 23 June 2015 to arrange an<br>your referring practice for assistance.<br>se select 'Book Appointment'. |               |
| If the appointment is no longer needed, cl                                                                                           | ick 'Cancel Referral'.                                                                                                    |                                                                |                                                                                                    |                                                                                                    |               |
| If this is not the appointment you want to o                                                                                         | hange, click 'View All Referrals'.                                                                                                    |                                                                |                                                                                                    |                                                                                                    |               |
| Your selected clinic's details are shown b                                                                                           | elow.                                                                                                    |                                                                | You car                                                                                                    | h check to see if any                                                                                  | new<br>eased  |
| Clinic<br>Location                                                                                                    | E-Learning Knee Service - Prince George Hospita<br>HSCIC E-RS UET TRUST<br>WEST HOUSE<br>2 SQUINCES ROAD<br>LEEDS<br>WEST YORKSHIRE<br>LS1 4HY |                                                                | by clicking "Book Appointment"<br>button. If there are still no<br>appointments a message will<br>appear stating that no appointme |                                                                                                    | Il<br>ntments |
| Referred by                                                                                                    | Dr Koy                                                                                                    |                                                                | are ava                                                                                                    | ilable.                                                                                                |               |
| Additional Requirements                                                                                                    | Transport , Interpreter                                                                                                    |                                                                |                                                                                                    |                                                                                                    |               |
| Book Appointment                                                                                                    | Cancel Referral                                                                                                    |                                                                | Cancel Addi                                                                                                    | tional Requirements                                                                                    | Next          |
|                                                                                                    | Print Preview                                                                                                    | View All Re                                                    | ferrals                                                                                                    |                                                                                                    | Return to     |

No appointments available

NHS Choices

### Cancel a referral

Once you have logged into the NHS e-Referral Service your Referral Details are displayed. From here you have the option to Cancel Referral.

| AVERY, Marcus Reference Number: 3432 0000 5304 | Change Password AA Resize Text 📵 Help Log Out |
|------------------------------------------------|-----------------------------------------------|
| Reference Number: 3432 0000 5304               |                                               |

This screen lists the clinic(s) that you can choose from to book your appointment. Click on 'Book Appointment' to select a clinic and appointment time.

If the appointment is no longer needed, click 'Cancel Referral'.

If this is not the appointment you want to change, click 'View All Referrals'.

| Clinic(s)<br>Referred by<br>Additional Requirements | Knee- (General) - Orthopaedic Dept - The General Hospital Trust R6B<br>Lower leg Orthopaedic Service - St Johns Hospital- (R8G02)<br>MSK Physiotherapy Clinic - The Royal Hospital (R8F02)<br>Dr Koy<br>Transport , Interpreter |                    |                      |
|-----------------------------------------------------|----------------------------------------------------------------------------------------------------|--------------------|----------------------|
| Book Appointment                                    | Cancel Referral                                                                                                    | Cancel Add         | itional Requirements |
|                                                     | Print Preview                                                                                                    | View All Referrals | Next                 |
|                                                     |                                                                                                    |                    | Return to menu       |

Select a cancellation reason by clicking the circle next to the appropriate reason and then click the 'Continue to Step 2' button.

| e-Re                | ferral Service                                                                                                    |                                                                             | NHS Choices MHS               |
|---------------------|----------------------------------------------------------------------------------------------------|-----------------------------------------------------------------------------|-------------------------------|
| AVERY<br>Step 1     | An example 2 (1998) (1998) |                                                                             | AA Resize Text 🧿 Help Log Out |
| lf you wa<br>Before | ant to cancel your referral, please select a reason from the opti-<br>you cancel your referral, it is advised that you discuss th                                                                                                    | ons below and click 'Continue to Step<br>nis with the person who referred y | ) 2'.<br>ou.                  |
| 0                   | l intend to go private                                                                                                    |                                                                             |                               |
| ۲                   | I no longer require an appointment                                                                                                    |                                                                             |                               |
|                     |                                                                                                    | Back to Details                                                             | Continue to Step 2            |
|                     |                                                                                                    |                                                                             |                               |

Next

Return to menu

NHS Choices NHS

### **NHS** e-Referral Service

You will be asked to confirm the referral cancellation. Clicking 'Back to Details' will return you to the screen which displays your appointment details. Clicking 'Cancel Referral' will cancel the referral.

#### e-Referral Service

AVERY, Marcus Reference Number: 3432 0000 5304 Step 2 of 3: Confirm Cancellation (3432 0000 5304)

You are about to cancel this referral. If you proceed, you will need to return to the person who referred you if you want to be seen by a specialist.

- To cancel this referral click 'Cancel Referral'.
- · To keep this referral click 'Back to Details'.

Back to Details

**Cancel Referral** 

A...A Resize Text 1 Help Log Out

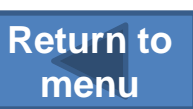

Next

When you confirm that the request is to be cancelled, the Confirmation screen appears with a green cancellation message.

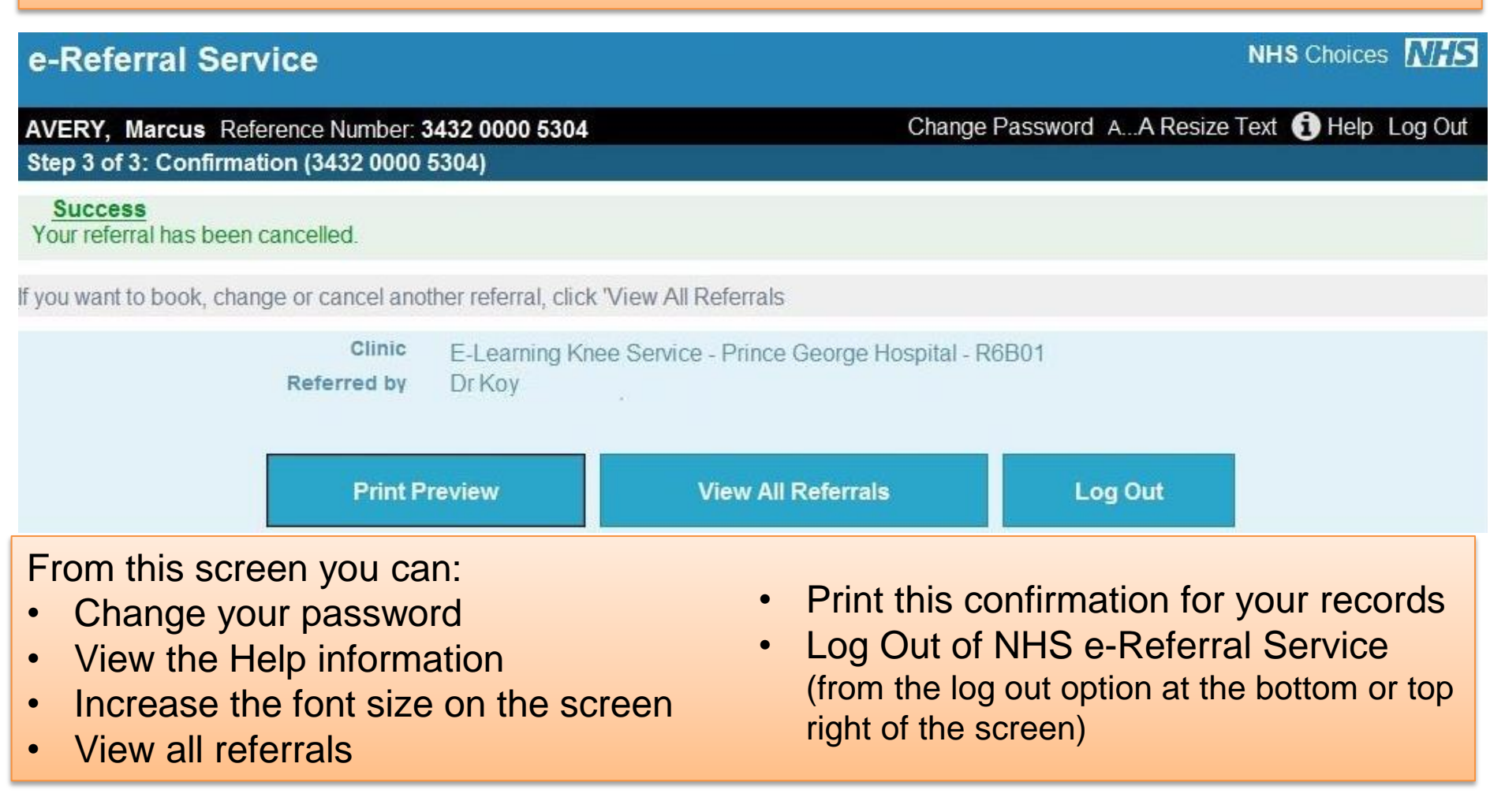

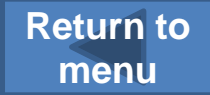